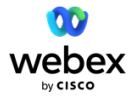

## Webex Calling Location Migration Playbook

## Version 1.4

Resolving duplicate locations after the launch of Webex Locations July 2023

## Safe Harbor

This document contains "forward-looking" statements that involve risks, uncertainties and assumptions. If the risks or uncertainties ever materialize or the assumptions prove incorrect, our results may differ materially from those expressed or implied by such forward-looking statements. All statements other than statements of historical fact could be deemed forward-looking, including, but not limited to, any projections of financial information; any statements about historical results that may suggest trends for our business; any statements of the plans, strategies, and objectives of management for future operations; any statements of expectation or belief regarding future events, technology developments, or enforceability of our intellectual property rights; and any statements of assumptions underlying any of the foregoing.

These statements are based on estimates and information available to us at the time of this presentation and are not guarantees of future performance. Actual results could differ materially from our current expectations as a result of many factors, including but not limited to: the unpredictable nature of our rapidly evolving market and quarterly fluctuations in our business; the effects of competition; and any adverse changes in our indirect channel relationships. These and other risks and uncertainties associated with our business are described in the company's annual report on Form 10-K. The forward-looking statements in this presentation are made as of the date of the initial publication of this presentation, and we disclaim any obligation to update these statements at any time in the future.

| Safe Harbor2                                                                                                    |
|----------------------------------------------------------------------------------------------------|
| Overview4                                                                                                    |
| The new Location Concept4                                                                                          |
| Understanding Your Options4                                                                                        |
| Option 1: Move Dual-Location-ed Workspaces to a Calling Location6                                                  |
| Option 2. a (Operational Impacting): Move Dual-Location-ed Workspaces with a Video Device to a Workspace Location7 |
| Option 2. b (Operational Impacting): Move Dual-Location-ed Workspaces with a Phone to a Workspace Location8        |
| Alternate 'Workspace' Location Approaches9                                                                         |
| Alternate 'Workspace' Location Approaches: Floors9                                                                 |
| Alternate 'Workspace' Location Approaches: Device Tags11                                                           |
| Frequently Asked Questions12                                                                                       |
| Roadmap12                                                                                                    |

## Overview

In mid-March, Cisco introduced a new feature, **Webex Locations**. Webex Locations combines two concepts of locations that already exist within Webex: **Webex Calling locations** and **Workspace locations**. With the new, unified concept of Webex Locations, Control Hub administrators will have improved management and organization of users, devices, and workspaces. For more information, see the <u>FAQ section</u> below.

As part of the roll out of the new Webex Locations, Cisco has *migrated* existing Webex Calling and existing Workspace locations to this unified location concept. As part of our pre-assessment, we identified certain organizations that are using *both* Webex Calling locations *and* Workspace locations *for the same set of Workspaces*.

## One or more of your organizations has been identified as having one or more workspaces in a Workspace location and a Webex Calling locations.

Cisco is reaching out to you as a courtesy to be as transparent as possible with our migration process. With this new unified concept of Webex Locations, each workspace (and user, and device, and other associated elements) can only exist in *one and only one location*. But because you have both locations—we want to give you the option to **choose where you want your workspaces to live: either in the calling location (which is now a Webex location enabled with calling) or the workspace location (which is now a Webex Location not enabled with calling).** 

This Vidcast (Location Duplication Issue - 03/22/23) steps through these two options.

## The new Location Concept

If a greenfield account would ask us how we should model their locaton architecture, we would have suggested to have locations modelled after a specific physical address, and to have a sepperate user locations modeled with a more flexible location definition. This is our suggestion, and the baseline of how we are thinking about locations. However, the location concept is very flexible, and it allows you to build the model, with the granularity you would like. We do not have a hierarchy of locations. The above is something to be aware of as we introduce new features around the location construct going forward.

## **Understanding Your Options**

Basically, each workspace, after we enable the toggle for you, can exist in one and only one location. Today there are a few of your workspaces that exist in both. There are **two options for each workspace that is dual-location-ed:** 

- Option 1: Move dual-location-ed Workspaces to a Calling Location
   See also: <u>Alternate 'Workspace' Location Approaches</u>
- Option 2.a (Operational Impact): Move a dual-location-ed Workspaces with a Video Device to a
   Workspace Location
- Option 2.b (Operational Impact): Move a dual-location-ed Workspaces with a Phone to a
   Workspace Location

In each of the options below, the penultimate step is to let us know when you are done with your preparatory steps, at which point we will fully toggle (and launch) the unified location feature for you. The last, optional step is to delete any duplicate locations that are no longer needed.

# Option 1: Move Dual-Location-ed Workspaces to a Calling Location

The default option is to put all workspaces that are existing in *both* a calling location *and* a workspace location can be automatically moved to the calling location by Cisco. After the exemption removal request (in step 3 below), you can safely delete your workspace locations that are duplicates.

| 1 | <b>Export the list of your</b><br><b>locations.</b> Go to Locations,<br>and then select the export<br>button in the upper right.                                                                                                    | Webex Control Hub       Search       Image: Control Hub       Search       Image: Control Hub       Image: Control Hub |
|---|----------------------------------------------------------------------------------------------------|----------------------------------------------------------------------------------------------------|
| 2 | Get a list of duplicate<br>locations. If you have duplicate<br>records (e.g., a "workspace"<br>location and a "calling"<br>location) you'll want the list of<br>workspace locations that are<br>duplicative of the calling<br>location. You can sort by name,<br>address, and the "References"<br>field (which indicates calling vs.<br>workspace). | Location Nar Address line Address line Oty / Town         State / Provid 2/P / Postal Country (Rec Latitude         Longitude         Preferred Latitudes         Immerica/Nesson         Calling           Bahamas         D033 Shiftery St         Omaha         BS-RC*         68124 BS         BS         arr SA         America/Nesson         calling           Brazil Office AddR Ridgevilla V Modan         McLan         KA         22101 US         er, mx         America/Nesson         calling           OC Office AddR Ridgevilla V MoLE Modan         VA         22201 US         er, mx         America/New York         calling           PQ         4002 Ridgeview Or MoLe MoLean         VA         22201 US         en, us         America/New York         calling           HQ3         4002 Ridgeview Or MoLe MoLean         VA         22201 US         en, us         America/New York         calling           HQ3         4002 Ridgeview Or MoLe MoLean         VA         22201 US         en, us         America/New York         calling           HQ4 (daglica Ladi Ridgeview Or MoLe MoLean         US         38/304673         -77.126337         en, us         America/New York         calling           HQ4 (daglica Ladi Ridgeview Or MoLe MoLean         US         38/304673         -77.126337         en, us         America/New York                                                                                                    |
| 3 | <b>Provide an alternative approach</b><br>Workspace Locations and still wa<br>options discussed in the section <u>A</u>                                                                                                    | to using Workspace Locations. If you were previously using nt to use that as an organizational construct, then there are two <b>Alternate Workspace Location Approaches</b> .                                                                                                    |
| 4 | Request to be removed from exe<br>webex_location_migration@cisco<br>assign all dual-location-ed works                                                                                                    | empt list. Send an email to<br>.com with your org. Cisco will turn off your exempt toggle and<br>paces to their calling locations.                                                                                                    |
| 5 | Copy any non-calling data<br>(e.g. floors, schedules) you<br>may have in your original<br>location to your new location.                                                                                                    | See <u>this video</u> for more information:                                                                                                    |
| 6 | <b>Delete your workspace</b><br><b>locations.</b> After the toggle<br>from the previous step has<br>been completed, you can now<br>delete all your duplicate<br>workspace locations. Go to                                                                                                    |                                                                                                    |

| Locations and select each                            | webex Control                                           | Hub Q Search 🖉 💿 🔬                 |  |  |  |
|------------------------------------------------------|---------------------------------------------------------|------------------------------------|--|--|--|
| location from your exported                          | (i) Overview                                            | < Locations                        |  |  |  |
| location list. Note in the location detail that zero | Alerts center                                           | My Location                        |  |  |  |
|                                                      | ANDNTOSING                                              | 0 users - 0 workspaces             |  |  |  |
| workspaces should be                                 | Vietou Experience al Analytics Overview Poors Calling V |                                    |  |  |  |
| associated with this location                        | Troubleshooting     Reports                             | Location info l Workspaces summary |  |  |  |
| (after the toggle is updated).                       | MANAGEMENT                                              | Address 0 0 0 0 0                  |  |  |  |
| Go to Actions/Delete.                                |                                                         | workspaces toors total devices     |  |  |  |

## Option 2. a (Operational Impacting): Move Dual-Location-ed Workspaces with a Video Device to a Workspace Location

If you have already invested in a workspace location structure you would like to keep, and rather move/split the calling configuration into these locations, this approach is for you.

| 1 | Make sure you plan a number<br>structure per location, and<br>that you add the calling details<br>and number ranges for the<br>locations you want to keep<br>using for Workspaces | Opposition         Opposition         Opposit                                                                                                    |
|---|----------------------------------------------------------------------------------------------------|----------------------------------------------------------------------------------------------------|
| 2 | Go to the duplicate<br>workspaces, then set calling<br>to Free Webex calling and<br>save                                                                                          | <ul> <li>• Carcent Carcent Car</li></ul> |

| 3 | The in the same workspace,<br>re-enable Webex Calling, and<br>now make sure you select the<br>new location and the correct<br>number for your workspace                                                                                                    | Carling     Carling     C |
|---|----------------------------------------------------------------------------------------------------|----------------------------------------------------------------------------------------------------|
| 4 | Request to be removed from exe<br>webex_location_migration@cisco                                                                                                    | empt list. Send an email to<br>.com with your org. Cisco will turn off your exempt toggle                                                                                                    |
| 5 | Copy any non-calling data<br>(e.g. floors, schedules) you<br>may have in your original<br>location to your new location.                                                                                                    | See <u>this video</u> for more information:                                                                                                    |
| 6 | Delete your duplicate<br>locations. After the toggle<br>from the previous step has<br>been completed, you can now<br>delete all your duplicate<br>locations. Go to Locations and<br>select each location from your<br>exported location list. Note in<br>the location detail that zero<br>workspaces should be<br>associated with this location<br>(after the toggle is updated).<br>Go to Actions/Delete. | Webex Control Hub       Search       Image: Control Hub       Image: Control Hub                                                                                                    |

Note, the process above can also be partly instrumented via APIs. Our suggestion would however be that you carefully and manually migrate the affected rooms one by one, to make sure that both service and number mapping is restored as intended.

## Option 2. b (Operational Impacting): Move Dual-Location-ed Workspaces with a Phone to a Workspace Location

The second option alternative b is to move all workspaces with Phones that are existing in *both* a calling location *and* a workspace location to a workspace location.

**Customer wants to keep existing Workspace-location assignments.** For example, Workspace XYZ exists in *workspace* location A and *calling* location B; customer wants to keep the workspace in location A, effectively moving the user from *calling* location B to *workspace* location A.

**Contact Us.** The process for moving a calling workspace with Phones from one location to another is production impacting, and a big change.

While we refine the process, we recommend you reach out to us to discuss the location migration. Please send an email to webex\_location\_migration@cisco.com

### Alternate 'Workspace' Location Approaches

In many cases, organizations that are using the Workspace locations may have a more granular level of organization than a Calling location. For example, the calling administrator may opt to create a single location for an entire region (e.g., the Location A), but use the multiple locations to designate office buildings, which contain workspaces (Location B-E). See **Figure 1**.

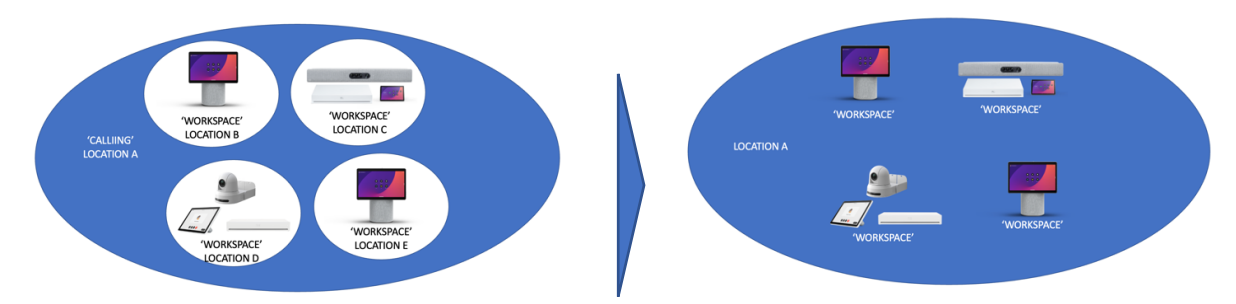

Figure 1 - Multiple workspaces in 'Calling' and 'Workspace' locations.

So, in the case descried above, how can you retain the organization construct of workspace locations if all the workspaces are now moved to a single, calling location as in the right-most model in **Figure 1**?

### Alternate 'Workspace' Location Approaches: Floors

To provide the expansive scope of a larger location and maintain the organizational structure of your existing workspaces, you can use Location Floors. With floors, you define *whatever name and number convention you want* for your floors. So, if you have a calling location "San Jose offices" and a series of workspace locations "San Jose 1" and "San Jose 2" (each with two floors), you can now create floors on the calling location to represent what were the previous workspace locations (e.g. 'San Jose offices' location can be configured with floors "San Jose 1 – Floor 1" "San Jose 1 – Floor 2" "San Jose 2 – Floor 1" and "San Jose 2 – Floor 2." This provides the more granular analytics and reporting previously available only with the workspace locations.

 Filter locations to view calling

 locations. Filter the display for

|   | all calling-enabled locations list                                                                       |                                                                                                    |
|---|----------------------------------------------------------------------------------------------------|----------------------------------------------------------------------------------------------------|
|   | of locations.                                                                                            | webex Control Hub 🔍 Bands 🖉 🕙 🕢                                                                                                    |
|   |                                                                                                    | C Owner Locations On Warra Instant                                                                                                    |
|   |                                                                                                    | A service service     New Locational Lattice sections action.     X                                                                                                    |
|   |                                                                                                    | jal Analytis     Location name in social     in strength     in strength     in strength       ~ > Tablemanting     Location name in strength     Location name in strength     Location name in strength                                                                                                    |
|   |                                                                                                    | No Provide States States State |
|   |                                                                                                    | A term<br>A terms                                                                                                    |
|   |                                                                                                    | 0 Lookee                                                                                                    |
|   |                                                                                                    | S Anno                                                                                                    |
|   |                                                                                                    | 0 Operator temp                                                                                                    |
|   |                                                                                                    | n Rokowa Og                                                                                                    |
|   |                                                                                                    | Webex Constitute (1. See                                                                                                    |
|   | Open up each calling location                                                                            | Converse Converse Co  |
|   | in Control Hub to add floors.                                                                            | vennes. Sven - 9 anhapen                                                                                                    |
|   | Select the calling location,                                                                             | Al Andrea Onnee Rom Colling                                                                                                    |
| 2 | which you want to "contain"                                                                              |                                                                                                    |
|   | other workspace locations.                                                                               | A finan<br>A finan<br>O Luonom                                                                                                    |
|   | Select the "Floors" tab of that                                                                          | Bit Ministrations     Add foors     Adding toos help upon ensures and enorge settings. Dig tits 4 year                                                                                                    |
|   | location.                                                                                                | In Ave     In Ave     Control intervent tase from     Control     Control     Contro     Control       |
|   |                                                                                                    | week<br>Py make Page                                                                                                    |
|   |                                                                                                    |                                                                                                    |
|   | For each workspace location                                                                              | Webex Control Hub Comman C C C                                                                                                    |
|   | and workspace location floor                                                                             | C barres C Lookes                                                                                                    |
|   | add a floor to the calling                                                                               | Anto control     O     Instruction to Network of the date set of Christians     O     Instruction to Network of the date set of Christians     O     Instruction                                                                                                    |
|   | location The floors field for                                                                            | Al Antonio Bonnio Rimon Calling<br>-> Inclumentary Territory                                                                                                    |
|   | each location is a free-form                                                                             | Bayon     There have a second second se      |
|   | field Use a naming convention                                                                            |                                                                                                    |
|   | that indicates both the                                                                                  | O Lowing     Bindepoint     Definition                                                                                                    |
|   | workspace location name and                                                                              | II Aqua<br>© Associat                                                                                                    |
|   | the floor                                                                                                | g operand simple                                                                                                    |
|   |                                                                                                    | C menes of                                                                                                    |
| 4 | Request to be removed from exe<br>webex_location_migration@cisco<br>locations will automatically be view | empt list. Send an email to<br>.com with your org. Cisco will turn off your exempt toggle so all<br>wable only in your calling locations.                                                                                                    |
|   | Delete your workspace                                                                                    |                                                                                                    |
|   | <b>IOCATIONS.</b> After the toggle from                                                                  | Webex Control Hub Q Search Q O Aw                                                                                                    |
|   | the previous step has been                                                                               | Overview     Coastions                                                                                                    |
|   | completed, you can now delete                                                                            | My Location     Control     Location ID: 9217883e=828e=4c00-asda=9cda0d2618e4                                                                                                    |
|   | all your "empty" workspace                                                                               | Moversena 0 users - 0 workspaces Vew users                                                                                                    |
|   | locations. Go to Locations and                                                                           | Analytics         Overview         Floors         Calling                                                                                                    |
| 5 | select each location from your                                                                           | Troubleshooting     Delete location     Reports     Location Info     Worksnapes summary                                                                                                    |
|   | exported location list. Note in                                                                          |                                                                                                    |
|   | the location detail that zero                                                                            | MANAGAMENT 4082 Ridgeview Cir, McLean, VA 22101, USA workspaces floors total devices                                                                                                    |
|   | workspaces should be                                                                                     |                                                                                                    |
|   | associated with this location                                                                            |                                                                                                    |
|   | (after the toggle is updated).                                                                           |                                                                                                    |
|   | Go to Actions/Delete.                                                                                    |                                                                                                    |

### Alternate 'Workspace' Location Approaches: Device Tags

To provide the expansive scope of a larger location and maintain the organizational structure of your existing workspaces, you can use <u>Device Tags</u>. With device tags, you can filter devices by the *name* of your original location.

| 0 | <b>Export the list of your</b><br><b>locations.</b> Go to Locations, and<br>then select the export button in<br>the upper right.                                                                                               |                                                                                                    | Vebex Contro<br>Overview<br>Alarts center<br>aroaws<br>Webex Experience<br>Analytics<br>Troubleshooting<br>Reports<br>waawaar                                                                                                    | Ol Hub<br>Loca<br>E Lis<br>Q S<br>Locatio<br>Boham<br>Brazil o                                        | Sear<br>tions     Map @m     Vere lo     vare +     as                                                                                                    | ch<br>action(s) with cending action<br>dr                                                                                                    | Rems to resume<br>St                                                                                                    | your calling ser<br>38 locations<br>Count<br>Baha<br>Brazi                                                                                                    | vice in 1 or m<br>vy<br>mas                                                                 | C O What's a local<br>Or What's a local<br>over locations.                                                                                                    | Aro<br>xion?<br>:<br>:                                                                                        |
|---|----------------------------------------------------------------------------------------------------|----------------------------------------------------------------------------------------------------|----------------------------------------------------------------------------------------------------|----------------------------------------------------------------------------------------------------|----------------------------------------------------------------------------------------------------|----------------------------------------------------------------------------------------------------|----------------------------------------------------------------------------------------------------|----------------------------------------------------------------------------------------------------|---------------------------------------------------------------------------------------------|----------------------------------------------------------------------------------------------------|----------------------------------------------------------------------------------------------------|
| 2 | Get a list of non-calling<br>locations. Delete all records<br>from the exported CSV where<br>the "References" column is not<br>set to calling.                                                                                 | Location Nar Add<br>Bahamas 105<br>Brazil office 408<br>Gisco PSTN 408<br>DC Office 408<br>HQ 4008<br>HQ 4008<br>HQ 4008<br>HQ 4008<br>Intellipeer Lo 408<br>Japan Locatir 408                                                                                                    | ress line Address lin<br>33 Shirley St<br>Ridgevi #13<br>Ridgeview Cir<br>Ridgeview Cir<br>Ridgeview Cir<br>Ridgeview Cir<br>Ridgeview Cir<br>Ridgeview Cir<br>Ridgeview Cir<br>Ridgeview Cir<br>Ridgeview Cir<br>RIDGEVIEW CIR                                                                                                    | ne City / T.<br>Omaha<br>Mclean<br>Mclean<br>Mclean<br>Mclean<br>Mclean<br>Mclear<br>Mclear<br>Mclear | bwn State / Prov<br>BS-RC*<br>BR-AC<br>VA<br>VA<br>VA<br>VA<br>VA<br>VA<br>JP-23                                                                                                    | i 21P / Postal (Country (F<br>68124 BS<br>22101 BR<br>22101 US<br>22101 US<br>22101 US<br>22101 US<br>22101 US<br>22101 US<br>22101 US<br>22101 US<br>22101 US                                                                                                    | eq Latitude<br>38.930467<br>38.930467                                                                                                    | Longitude<br>3 -77.12633<br>3 -77.12633                                                                                                    | Preferred<br>ar_SA<br>en_US<br>es_mx<br>en_au<br>7<br>en_us<br>it_it<br>7<br>fr_fr<br>en_US | Lai Timezone Notes<br>America/Nassau<br>America/Naso Paulo<br>America/New York<br>America/New York<br>America/New York<br>Pacific/Honolulu<br>America/New York<br>Asia/Tokyo | Afferences<br>calling<br>calling<br>calling<br>calling<br>calling<br>calling<br>calling<br>calling<br>calling |
| 3 | <b>Filter Devices by Workspace</b><br><b>Location.</b> Go to Devices. In<br>the filter form, fill in Location:<br>and type in the name of each<br>location from the export list.                                               | Image: Control         Image: Control         Image: Contret         Image | DEX Control<br>view<br>ss center<br>ws<br>ex Exparience<br>ytics<br>bieshooting<br>orts<br>s                                                                                                    | Hub<br>Device<br>Povice<br>O locatio<br>Location<br>Select one<br>Type<br>Pho                         | Searce      Searce      Searce      Temple      Temple      None      Hq-GALL      Pro      Pro      Pro      Pro      Maximum      Pro      Maximum      Pro      Pro                                                                                                    | h<br>Muti-pi<br>ates % Settings<br>- buk actions<br>- buk actions<br>- duct<br>2 Cisco 8865                                                                                                    | atform support in<br>More on multi-o<br>Software<br>(1)<br>(0)<br>Status<br>• Status un                                                                                  | s now available<br><u>iatform</u><br>My a<br>device<br>Status u<br>Piatfor<br>avai<br>avai                                                                                                    | e!<br>Inavailable (1)<br>mn ○ Belon                                                         | د کی کی ایس ایس ایس ایس ایس ایس ایس ایس ایس ای                                                                                                    | (A)<br>×                                                                                                    |
| 4 | Tag Each Device. When you are filtered by the workspace location, select the checkbox ⊠ next to each device. Select edit in the upper right for the selected devices. Set the tag for the devices to the name of the location. |                                                                                                    | voncense<br>voncense<br>la Analytic porter<br>→ Tradiatradiation<br>B Report<br>B Units<br>B Units<br>B Un |                                                                                                    | VÍCES<br>Devices ∑ Ter<br>Terd Genices by star<br>ter by Contra (0)<br>Terd Genices by star<br>terb (0)<br>Stores & Devi-<br>Tows<br>Proves<br>Proves | mpútes \$55400ps<br>Lak, type, and more<br>Expand (3) Omere (<br>Marka<br>Marka | <ul> <li>(.) Export CSN</li> <li>Configuration</li> <li>Configuration</li> <li>Configuration</li> <li>Diginal signa</li> <li>Navigator p</li> <li>Navigator p</li> </ul> | C Delete     S     S | b                                                                                           | < 49<br>( 8)<br>( 9)<br>( 9)<br>( 9)<br>( 9)<br>( 9)<br>( 9)<br>( 9)<br>( 9                                                                                                  |                                                                                                    |
| 6 | Request to be removed from exe<br>webex_location_migration@cisco<br>locations will automatically be view                                                                                                    | empt list.<br>.com wit<br>wable on                                                                                                    | Send<br>h your o<br>ly in yo                                                                                                    | an e<br>org.<br>our c                                                                                 | email t<br>Cisco<br>alling l                                                                                                    | o<br>will turn<br>ocations.                                                                                                    | off y                                                                                                    | our e                                                                                                    | xem                                                                                         | pt toggle                                                                                                    | so all                                                                                                    |
| 6 | <b>Delete your workspace</b><br><b>locations.</b> After the toggle from<br>the previous step has been                                                                                                    |                                                                                                    |                                                                                                    |                                                                                                    |                                                                                                    |                                                                                                    |                                                                                                    |                                                                                                    |                                                                                             |                                                                                                    |                                                                                                    |

completed, you can now delete all your "empty" workspace locations. Go to Locations and select each location from your exported location list. Note in the location detail that zero workspaces should be associated with this location (after the toggle is updated). Go to Actions/Delete.

| J Overview         | < Locations                                        |                                       |               |                |                    |                   |              |       |  |  |
|--------------------|----------------------------------------------------|---------------------------------------|---------------|----------------|--------------------|-------------------|--------------|-------|--|--|
| Alerts center      | $\odot$                                            | My Location                           |               |                |                    |                   |              |       |  |  |
| IONITORING         | V                                                  | O users - 0 workspaces                | -aada-9cda0d2 | 51864 U        |                    |                   | View user    |       |  |  |
| > Webex Experience |                                                    | View users                            |               |                |                    |                   |              |       |  |  |
| Analytics          | Overvie                                            | W Floors Calling                      |               |                |                    |                   | Delete loc   | ation |  |  |
| Reports            | Loc                                                | Location info                         |               | Worksp         | Workspaces summary |                   |              |       |  |  |
| IANAGEMENT         | Address<br>4082 Ridgeview Cir, McLean, VA 22101, U |                                       | JSA           | 0<br>workspace | 0<br>es floors     | <b>O</b><br>total | 0<br>devices |       |  |  |
| ANAGEMENT          | 408                                                | IZ Ridgeview Cir, McLean, VA 22101, U | JSA           | workspac       | es floors          | total             | devices      |       |  |  |

## **Frequently Asked Questions**

### What is a Webex Location?

A Webex Location, accessible on the left-hand panel of Control Hub, is a physical location identified by an address. Users and workspaces can be assigned to a location. For example, you may want to create a "Headquarters" location identified by an address in San Jose. Users in your organization can be assigned that location as their home office, and workspaces may be physical workspaces within that location (e.g., "Main conference room" workspace in the "Headquarters" location).

### Why do Webex Locations matter?

Webex Locations are a great way to organize your organization's workforce. Multi-national enterprises, for example, may have multiple offices across the globe, each with markedly different Webex collaboration requirements. Locations allows an end-customer to segment their organization into logical groupings.

### What are the advantages of Webex Locations?

In addition to the organizational advantages of a location, locations are also a type of "Groups". Webex has introduced several administrative features that can be applied against Groups (and therefore, locations), including service templates. Using these Webex templates, an administrator can create a licensing and service provisioning profile such that all users in a specific location will be provisioned the same.

## Roadmap

Now that Webex Locations has launched, there are several fast-follow-on features that are in the Roadmap:

- Location Admin. Assign a specific location administrator that manages all the calling-related details (users, workspaces, devices, call settings) specific to that location.
- Move Users from One Location to Another. Move users-including voicemail, numbers, and calling services, to a new location. Services may be limited to those features that can be transferred from one location to another.
- Move Workspace from One Location to Another. This is a similar feature to the move users-except this is applicable to workspaces, as well.
- Workspace Feature CSV. Similar to the user feature CSV, this will allow the export and import of features related to workspaces.